# **Table of Contents**

| Overview - Corpay Complete            |   |
|---------------------------------------|---|
| Invoice Automation and Purchase Order | 2 |
| Improvements                          | 2 |
| lssues                                |   |
| Payments Automation                   | 4 |
| Improvements                          | 4 |
| lssues                                | 4 |
| Card                                  | 6 |
| lssues                                |   |
| Expense                               |   |
| Improvements                          |   |
| Issues                                |   |
| Mobile App                            |   |
| Improvements                          |   |
| lssues                                |   |

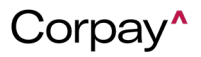

# **Corpay Release Notes**

Corpay is pleased to announce the release of the following items on 09/27/24 and 10/08/24:

# **Overview - Corpay Complete**

### Invoice Automation and Purchase Order

#### Improvements

#### Deployment Date: 10/08/24

 A new feature has been added that enables the Operations team to customize any standard Corpay Complete labels to match customers' ERP system labels via a new Administration module > Form Configuration tab > Custom Labels tab. This enhancement gives customers greater flexibility and customization options when integrating with systems.

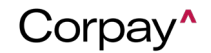

FOR EXTERNAL USE

# Corpay Release Notes – 09/27/24 – 10/08/24

| Approval Settings Catego                                 | ries MCC Defaults Ac  | tivities Catalogue Items | Bulk Operations | Bulk Operations 2.0 | Bulk Operations Mapper | Form Configuration |
|----------------------------------------------------------|-----------------------|--------------------------|-----------------|---------------------|------------------------|--------------------|
| Flaud Audit Settings                                     |                       |                          |                 |                     |                        | -                  |
|                                                          |                       |                          |                 |                     |                        |                    |
| Fields Hierarchies Ter<br>Custom labels are used to cust | nplates Default Rules | Custom Labels            | labels here.    |                     | 6                      |                    |
| Field Name*                                              | C<br>Custom Labe      | •                        | Enabled         |                     |                        |                    |
| Budget(s)                                                | × v Budget(s)_4       | 2                        | <b>(</b> )      |                     |                        |                    |
| Field Name*                                              | Custom Labe           | •                        | Enabled         |                     |                        |                    |
| Department                                               | X V Department        | 100                      |                 |                     |                        |                    |
| Field Name*                                              | Custom Labe           | •                        | Enabled         |                     |                        |                    |
| Description                                              | X V Description       | 23                       | <b>(</b> )      |                     |                        |                    |

#### Issues

- An issue was resolved on the *Invoice Details* page > Accounts tab so that Expense Lines display in ascending order, from oldest to newest.
- Users could not delete a single address on the Vendor Location tab without deleting all addresses.
   This issue has been resolved, allowing users to delete individual addresses as needed.
- The Budget Required setting was not taking precedence over the Hide budget field setting. This
  issue has been fixed so that the Budget Required setting now overrides the Hide budget field
  setting.

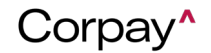

Back to the top

## **Payments Automation**

#### Improvements

### Deployment Date: 10/08/24

• The Payments module now includes a tooltip for the Estimated Delivery Date to explain its purpose

more clearly.

| Payment $\checkmark$<br>Method Type | Settled Payment $$ | Check Number | Payment<br>Settlement Date                              | Estimated<br>Delivery Date O                                                               | Originating Accour +                                                                               |
|-------------------------------------|--------------------|--------------|---------------------------------------------------------|--------------------------------------------------------------------------------------------|----------------------------------------------------------------------------------------------------|
| ~                                   | ~                  |              | Estimated<br>Delivery da<br>by external<br>delivery scl | date when vendor sl<br>tes are estimates or<br>factors including bu<br>hedules and potenti | hould receive payment.<br>nly and may be impacted<br>ut not limited to USPS<br>al system failures. |

#### Issues

#### Deployment Date: 9/27/24

- An issue was resolved where payment statuses were not updated if the *Payment Method* was **Inactive**.
- Payments flagged with a system processing error will no longer display as failed.

#### Deployment Date: 10/08/24

• The Dashboard page > Payment Actions Required Today section > Payment Runs Requiring

Others' Approval link was corrected to display details for pending approvals for the individual that

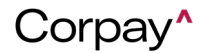

submitted the run.

- An issue was fixed where an Approval Date displayed even when a payment run was rejected or failed.
- The title of the **Add Payment Method** pane was incorrectly displayed as **Edit Payment Method**. This issue has been corrected to ensure the title accurately reflects the action being performed.
- The **Approvals Dashboard** filters were showing incorrect cumulative counts of active approvals. This issue has been fixed, and the total approval count for all modules is now accurate.
- When adding a new invoice to a payment run, Corpay Complete was only displaying 100 invoices, excluding others beyond this limit. This issue has been resolved to ensure all invoices are displayed.
- Corpay Complete was creating duplicate payments when payment dates for invoices were set to different future dates. This problem has been fixed to prevent duplicate payments.
- Payment runs submitted manually were displaying an incorrect status. This issue has been resolved to ensure the correct status is shown.
- After resubmission, payment runs were showing an incorrect status. This issue has been fixed to display the correct status after resubmission.
- An issue was resolved where voided payments were not updating correctly in Corpay Complete.
- Payment runs became stuck in a **Submitted** status if they were resubmitted with an excluded invoice. This issue has been resolved to ensure payment runs proceed correctly.

Back to the top

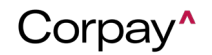

### <u>Card</u>

#### Issues

#### Deployment Date: 10/08/24

- Fixed an issue where recent card statements weren't showing up for some customers in the Statements tab.
- Fixed a bug on the Transactions grid where date filters weren't including results for the end date of the selected date range.

Back to the top

### Expense

#### Improvements

#### Deployment Date: 10/08/24

- Users are now able to split their expenses in Corpay Complete using the new Split Expense functionality. The new functionality has been added on both the web and mobile app platforms.
   Several changes have been made in relation to Split coding, including the following:
  - The Create and Edit Expense Item forms have a new Expense Allocation section at the bottom of the page. This includes all of the "coding" fields, such as Category, Project, Business Unit, Department, and Location; metadata, dynamic coding, and custom fields, which will display if configured. This section is visible for everyone, whether split expenses are enabled or not.

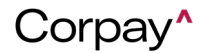

# Corpay Release Notes – 09/27/24 – 10/08/24

| Expense Allocation              |   |                                       |
|---------------------------------|---|---------------------------------------|
| Category*                       |   | Project                               |
| Select                          | × | · · ·                                 |
| Department*                     |   | Business Unit*                        |
| Select                          |   | Select V                              |
| Location*                       |   |                                       |
| Select                          |   |                                       |
| Additional Required Information |   |                                       |
| Capex Category                  |   |                                       |
| Select                          |   | ~                                     |
| 😅 Additional Coding Fields      |   |                                       |
| Select One                      |   | · ·                                   |
| (Split Expense)                 |   |                                       |
|                                 |   | Cancel Save Draft Create Expense Item |

 Under the Expense Allocation section, a new Split Expense button allows users to add split coding allocations to their expenses. This button is enabled/disabled via new company

setting "Enable Split Expenses".

| Expense Allocation<br>Location |                                       |
|--------------------------------|---------------------------------------|
| Select V                       |                                       |
| 😅 Additional Coding Fields     |                                       |
| Select One                     | v                                     |
| Split Expense                  | Cancel Save Draft Create Expense Item |

Page 7 | Rev 1 | 10/24 | © Corpay 2024. All rights reserved. | corpay.com

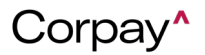

 After clicking the Split Expense button, a new modal will display including all of the split coding functionality. The fields from the Expense Allocation section will populate and users can enter their coding selections and add splits based on amount or percentage. There are validations in place to make sure that the totals of all splits equal 100% before the coding can be saved and applied to the expense.

| Split Expense              |                   |                       |                |                                 |         | ×           |
|----------------------------|-------------------|-----------------------|----------------|---------------------------------|---------|-------------|
| Expense Amount<br>\$100.00 |                   | Number of Splits<br>2 |                | Remaining Amount \$0.00 (0.00)% |         |             |
| Add Allocation             |                   |                       |                |                                 |         |             |
| Category*                  | Department*       | Location*             | Business Unit* | Project                         | Amount* | Percentage* |
| Cellular Ph   V            | Admin 🗸 🗸         | 01: San Fran 🗸 🗸      | Consumer G 🗸   | Select ~                        | \$ 50   | 50 %        |
| 1 Maintenan   V            | Manufacturing   ~ | 02: Boston V          | Hardware       | Select V                        | \$ 50   | 50 %        |
| 1                          |                   | + A                   | dd Split       | _                               |         | •           |
|                            |                   |                       |                |                                 | Car     | icel Save   |

After expense splits are saved, they will be visible in a table on the Create or Edit Expense
 Item page - the Split Expense button will change to Edit Splits once the allocations have
 been saved and will direct users back to the modal if any changes need to be made.

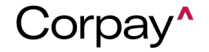

# Corpay Release Notes – 09/27/24 – 10/08/24

| Expense Allocation      |               |                   |                |         |               |                           |
|-------------------------|---------------|-------------------|----------------|---------|---------------|---------------------------|
| Category                | Department    | Location          | Business Unit  | Project | Custom Fields | Allocation                |
| Cellular Phone          | Admin         | 01: San Francisco | Consumer Goods |         |               | \$50.00 / 50.00%          |
| Maintenance and repairs | Manufacturing | 02: Boston        | Hardware       |         |               | \$50.00 / 50.00%          |
|                         |               |                   |                |         | Total         | \$100.00 / 100.00%        |
| Edit Split              |               |                   |                |         |               |                           |
| + Add Expense           |               |                   |                |         | Cancel        | Draft Create Expense Item |

 A new Expense Allocation section was also added to the Expense Item Details page, where coding allocations saved to the expense can be viewed along with the rest of the expense details.

| 334 🕢 NEW                                                                                                    |                                                              |                          |                            |                                | F             | Message C Edit Expen |
|----------------------------------------------------------------------------------------------------|--------------------------------------------------------------|--------------------------|----------------------------|--------------------------------|---------------|----------------------|
| Merchant Demo split 1<br>Policy LIC<br>Currency Code USD<br>Item Type SINGLE EXPT<br>Submitter Automation C<br>ubmitted On Date 08/22/2024<br>Expense Report # ER-102668<br>Transaction Date 08/22/2024<br>Expense Amount # ER-102668<br>Transaction Date 08/22/2024<br>Expense Amount # Automation C<br>Subsidiary Honeycomb<br>GL Impact 6120 - Meals<br>G26 - Telept | NGE<br>A<br>A<br>Mg<br>Refertamment<br>one Expense: Cellular |                          |                            | Drop file here<br>or<br>Browse |               |                      |
| EXPENSE ALLOCATION                                                                                                    |                                                              |                          |                            |                                |               |                      |
| Category                                                                                                    | Department                                                   | Location                 | Business Unit              | Project                        | Custom Fields | Allocation           |
| Cellular Phone                                                                                                    | Final Department Pull                                        | 01: San Francisco : Test | Corpay   Complete (Nagpur) | AIM Accounting                 |               | \$16.00 / 16.00%     |
| feals & Entertainment                                                                                                    |                                                              |                          |                            | AMG Inc                        |               | \$84.00 / 84.00%     |
|                                                                                                    |                                                              |                          |                            |                                |               | ****                 |

 $\circ$   $\,$  The Expenses section was redesigned on the Expense Report Details and Expense  $\,$ 

Approval Details pages to allow for bulk actions on unlinking expenses and removing receipts. This redesign also included an expand/collapse option on each expense line to be able to view split coding allocations on the expenses.

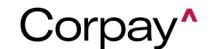

# Corpay Release Notes – 09/27/24 – 10/08/24

| <del>(</del> -1 | 02671                                                                                                    | (J) PENDIN             | g Approval                                                                                  |                                                                                                    |                                                                                                 | Message                | Print Paid Outsi                                                                               | de 🖌 🖌 Edit |
|-----------------|----------------------------------------------------------------------------------------------------|------------------------|---------------------------------------------------------------------------------------------|----------------------------------------------------------------------------------------------------|-------------------------------------------------------------------------------------------------|------------------------|------------------------------------------------------------------------------------------------|-------------|
| ense            | Report Info GL                                                                                                    | Impact Payme           | ent Methods                                                                                 |                                                                                                    |                                                                                                 |                        |                                                                                                |             |
|                 | Expense Report #                                                                                                    | ER-102671              |                                                                                             | Submitter                                                                                           | Automation QA                                                                                   | Policy                 | LIC                                                                                            |             |
|                 | Employee                                                                                                    | Automation QA          |                                                                                             | Subsidiary                                                                                          | Honeycomb Mfg.                                                                                  | Tax Amount             | \$0.00                                                                                         |             |
|                 | Total                                                                                                    | \$1,200.00             |                                                                                             | Business Unit                                                                                       | Business Unit on 1                                                                              | Billable Amt           | \$0.00                                                                                         |             |
|                 | Currency Code                                                                                                    | USD                    |                                                                                             | Department                                                                                          | 10-Revenue                                                                                      | For Reimbursement?     | Yes                                                                                            |             |
|                 |                                                                                                    |                        |                                                                                             |                                                                                                    |                                                                                                 |                        |                                                                                                |             |
| EX<br>Re        | PENSES                                                                                                    | Delete R               | leceipt                                                                                     |                                                                                                    |                                                                                                 |                        |                                                                                                | + Add Exp   |
| Re              | Receipt Exper                                                                                                    | Delete R               | Date                                                                                        | Category                                                                                            | Merchant                                                                                        | Description            | Total                                                                                          | + Add Exp   |
| Re              | Receipt Experience 100 100 100 100 100 100 100 100 100 10                                                                                                    | Delete R               | Date<br>08/22/2024                                                                          | Category                                                                                            | Merchant<br>Split demo 4                                                                        | Description            | Total<br>\$100.00                                                                              | + Add Exp   |
| Re              | Receipt Exper<br>smove from Report<br>Receipt Exper<br>\$336<br>spense Allocation                                                                                                    | Delete R               | Date<br>06/22/2024                                                                          | Category                                                                                            | Merchant<br>Split demo 4                                                                        | Description            | <b>Total</b><br>\$100.00                                                                       | + Add Exp   |
| Re              | Receipt Experience States States Stat | Delete R               | Date<br>08/22/2024<br>Department                                                            | Category<br>Location                                                                                | Merchant<br>Split demo 4<br>Business Unit                                                       | Description<br>Project | Total<br>\$100.00<br>Allocation                                                                | + Add Exp   |
| Re<br>C         | PENSES move from Report Receipt Exper 3336 pense Allocation Category Cellular Phone                                                                                                    | Delete R               | Date<br>OB/22/2024<br>Department<br>Manufacturing                                           | Category<br>Location<br>01: San Francisco : QA                                                      | Merchant<br>Split demo 4<br>Business Unit<br>Hold : Test                                        | Description<br>Project | Total<br>\$100.00<br>Allocation<br>15% / \$15.00                                               | + Add Exp   |
| Re              | PENSES Perses Receipt Exper Base Receipt Exper Base Receipt Exper Base Receipt Category Cellular Phone Meals & Entertains                                                                                                    | Delete R<br>nse #<br>9 | Date<br>OB/22/2024<br>Department<br>Manufacturing<br>Engineering : Aeronatics               | Category<br>Location<br>O1: San Francisco : QA<br>O1: San Francisco : Tes                           | Merchant<br>Split demo 4<br>Business Unit<br>thold : Test<br>tt Final Class Pull                | Description<br>Project | Total<br>\$100.00<br>Allocation<br>15% / \$15.00<br>40% / \$40.00                              | + Add Exp   |
| Re              | PENSES Perses Perses Pe | Delete R<br>nse #<br>9 | Date<br>OB/22/2024<br>Department<br>Manufacturing<br>Engineering : Aeronatics               | Category<br>Location<br>Ot: San Francisco : QA<br>Ot: San Francisco : Ter<br>Ot: San Francisco : sf | Merchant<br>Split demo 4<br>Business Unit<br>Hold : Test<br>at Final Class Pull                 | Description<br>Project | Total<br>\$100.00<br>Allocation<br>15% / \$15.00<br>40% / \$40.00<br>45% / \$45.00             | + Add Exp   |
| Re              | PENSES amove from Report Receipt Exper a 336 pense Allocation Category Cellular Phone Meals & Entertain Cellular Phone 8337                                                                                                    | Delete R<br>9<br>ment  | Date<br>OB/22/2024<br>Department<br>Manufacturing<br>Engineering : Aeronatics<br>08/22/2024 | Category<br>Location<br>Ot: San Francisco : QA<br>Ot: San Francisco : sf                            | Merchant<br>Split demo 4<br>Business Unit<br>Hold : Test<br>at Final Class Pull<br>Split demo 5 | Description<br>Project | Total<br>\$100.00<br>Allocation<br>15% / \$15.00<br>40% / \$40.00<br>45% / \$45.00<br>\$100.00 | + Add Exp   |

With this improvement, the *Category* column in the **Expenses** grid will now show multiple values if an expense item was split between different categories. Previously, when a user splits an expense item, they were able to only see one Category when viewing their expenses on the **Expenses** grid. The improvement will allow users to be able to see all categories they have linked to that expense from the grid view.

#### Issues

#### Deployment Date: 10/08/24

- Fixed a bug where purchase orders couldn't be unlinked from expense items.
- Fixed a bug where expense details didn't populate correctly on the Expense Item Details page when opening an expense from the Transactions grid.

Back to the top

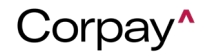

### Mobile App

#### Improvements

#### Deployment Date: 10/08/24

- This update is part of the initiative to add split coding to expenses on the mobile app. With this change, the metadata/dynamic coding framework was added into the mobile app. If configured, metadata and dynamic coding fields are now available in the mobile app.
- This improvement is part of the initiative to add split coding to expenses on the mobile app. With this change, the metadata/dynamic coding framework was added into the mobile app. This capability is already available on the web platform. The change will improve the user experience as it allows Corpay Complete Mobile App users to view metadata fields in their expense allocations. *Please note that these fields need to be configured first by the company for users to be able to view it*.
- With this improvement, Corpay Complete mobile app users can now change the Category when editing a card purchase. The "Allow staff users to edit GL coding on card purchases" company setting is enabled to be able to use this feature.

 Allow staff users to edit GL coding on card purchases

Back to the top

?

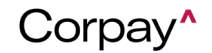

#### Issues

#### Deployment Date: 10/08/24

- Fixed a bug on the mobile app where some users were unable to submit Mileage expense items.
- Fixed a display bug in the mobile app where the last record in a list view was getting hidden by the toolbar at the bottom of the screen on Android devices.
- Fixed a bug on the mobile app where Android users would get an infinite loading screen when attempting to upload a receipt to a declined transaction instead of an error message.

Back to the top

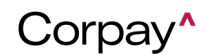